# PANDUAN PEMAKALAH SEMNAS RISTEK 2025

https://semnasristek.sakaintek.com/

## 1. Registrasi sebagai Pemakalah a. Pilih menu Registrasi Pemakalah

| ← C                                                        | A* ☆ 3 (1 1 4 6 % ··· 《                                                                    |
|------------------------------------------------------------|--------------------------------------------------------------------------------------------|
| Universitas Indraprasta PGRI                               | Selamat sore 15:55    25 Juli 2024<br>Pengunjung hari ini : 40 Total pengunjung :<br>71409 |
| HOME CALL FOR PAPERS TANGGAL PENTING SPERER REGISTRASI F   | EMAKALAH PESERTA NON PEMAKALAH BUKTI PEMBAYARAN                                            |
| Semnas Ristek 2025<br>Seminar Nasional Riset dan Teknologi | <section-header></section-header>                                                          |

Gambar 1. Pilihan beranda Semnas Ristek 2025

# Isi form Register dengan benar, jika sudah maka klik tombol Register

Home > User > Register

| Register                                        |                                                                                                    |                                            |
|-------------------------------------------------|----------------------------------------------------------------------------------------------------|--------------------------------------------|
| Fill in this form to registe                    | er with this site.                                                                                                    |                                            |
| Click here if you are alre                      | ady registered with this or another journal on this site.                                                                                      |                                            |
| Profile                                         |                                                                                                    |                                            |
| Form Language                                   | English ~ Submit                                                                                                    |                                            |
| Username *                                      | To enter the information below in additional languages, first select the lar                                                                   | nguage.                                    |
| osemanie                                        | The username must contain only to versase letters, numbers, and hypher                                                                         | ns/underscores                             |
| Password *                                      | ••••••                                                                                                    | isruituei scores.                          |
|                                                 | The password must be at least 6 ch racters.                                                                                                    |                                            |
| Repeat password *                               |                                                                                                    |                                            |
| Validation *                                    | V I'm not a robot                                                                                                    |                                            |
| Columnian                                       | Privacy - Terms                                                                                                    |                                            |
| Salutation                                      |                                                                                                    |                                            |
| First Name *                                    | Aulia                                                                                                    |                                            |
| Middle Name                                     |                                                                                                    | Diisi jika nama Anda                       |
| Last Name *                                     | Paramita                                                                                                    | terdiri dari 3 kata atau                   |
| Initials                                        | AUP Joan Alice Smith = JAS                                                                                                    | lebih                                      |
| Gender                                          | F v                                                                                                    |                                            |
| Affiliation                                     | Universitas Indraprasta PGRI                                                                                                    |                                            |
| Signature                                       | (Your institution, e.g. "Simon Fraser University")                                                                                             |                                            |
| Email *                                         | auliap.semnas@gmail.com                                                                                                    |                                            |
| Confirm Email *                                 | auliap.semnas@gmail.com                                                                                                    |                                            |
| ORCID iD                                        |                                                                                                    |                                            |
|                                                 | ORCID iDs can only be assigned by the ORCID Registry. You must conform                                                                         | n to their standards for<br>202-1825-0097) |
| URL                                             |                                                                                                    |                                            |
| Phone                                           | 081310111213                                                                                                    | No. HP wajib diisi dengan                  |
| Fax                                             |                                                                                                    | benar & nomor vang                         |
| Mailing Address                                 |                                                                                                    | sedang aktif                               |
|                                                 |                                                                                                    |                                            |
|                                                 | 🔏 🖏 🎇   B 🖌 💆 🗄 🏣   ∞ 💑 🛞 🖛 🗐                                                                                                    |                                            |
| Country                                         | Indonesia 🗸                                                                                                    |                                            |
| Bio Statement<br>(E.g., department and<br>rank) |                                                                                                    |                                            |
|                                                 | 👗 🔩 🦓   B 🖌 💆 🗄 🏣   🖘 👾 🎯 🛲 🗐                                                                                                    | Wajib di checklist                         |
| Confirmation                                    | Send me a confirmation email including my username and password                                                                                | 1                                          |
| Working Languages                               | ✓ Bahasa Indonesia □ English                                                                                                    | _ /'                                       |
| Register as                                     | <ul> <li>Reader: Notified by email on publication of an issue of the journal.</li> <li>Author: Able to submit items to the journal.</li> </ul> |                                            |
| Register Cancel                                 |                                                                                                    | _                                          |

\* Denotes required field

#### Gambar 2. Tampilan form Register 2. Unduh Template Penulisan Artikel Semnas Ristek 2025

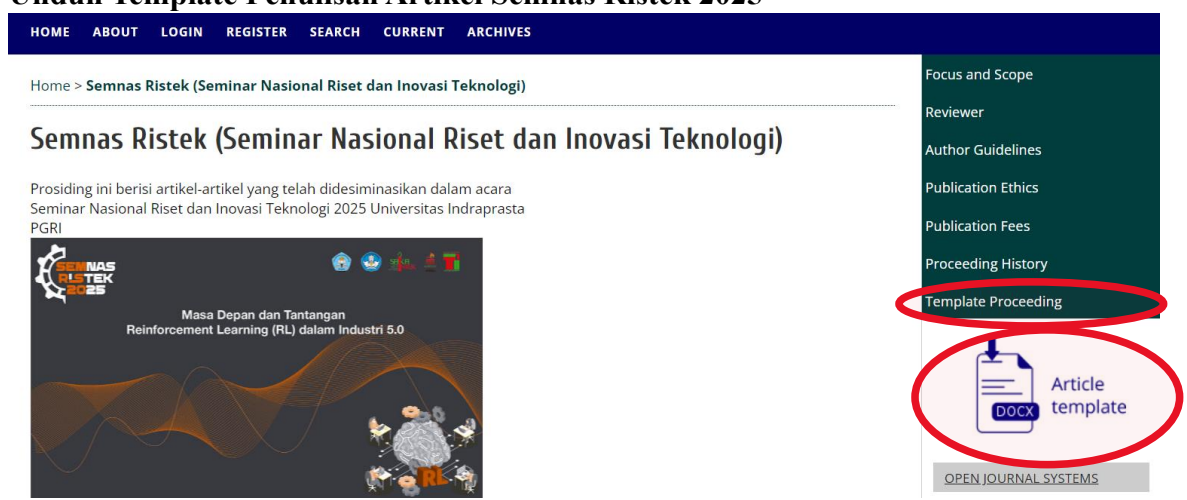

Gambar 3. Tampilan beranda Semnas Ristek 2025 (Pilihan menu Template Artikel)

# 3. Login dan Upload Artikel

a. Login, masuk ke USER HOME, klik New Submission

| номе    | ABOUT                      | USER HOME      | SEARCH   | CURRENT   | ARCHIVES           |                   |
|---------|----------------------------|----------------|----------|-----------|--------------------|-------------------|
| Home >  | • User Hon                 | ne             |          |           |                    |                   |
| User    | Hom                        | е              |          |           |                    |                   |
| Semn    | nas Rist                   | tek (Semir     | 1ar Nasi | ional Ris | et dan Inovasi Tek | nologi)           |
| Author  |                            |                |          | 0 Active  | 0 Archive          | [New Submission]  |
| Reviewe | er                         |                |          |           | 0 Active           |                   |
| My A    | ccount                     |                |          |           |                    | -                 |
| • Sh    | iow My Jou                 | rnals          |          |           |                    |                   |
| • Ed    | lit My Profi<br>Jange My P | le<br>Password |          |           |                    | Belum ada artikel |
| • Lo    | gout                       | assword        |          |           |                    | yang disubmit     |
|         |                            | Gamb           | ar 4. Ta | mpilan l  | Beranda Author se  | telah Login       |

- b. Upload Artikel
  - 1) **Step 1**, Baca terlebih dahulu *Submission Checklist*, jika Anda setuju dan lanjut submit maka checklist semua, *Save and Continue* (masuk ke step 2).

| Home           | > User > Author > Submissions > New Submission                                                                                                    |   |                   |  |  |  |  |
|----------------|----------------------------------------------------------------------------------------------------|---|-------------------|--|--|--|--|
| Ste            | p 1. Starting the Submission                                                                                                    |   |                   |  |  |  |  |
| 1. STA         | RT 2. UPLOAD SUBMISSION 3. ENTER METADATA 4. UPLOAD SUPPLEMENTARY FILES 5. CONFIRMATION                                                                                  |   |                   |  |  |  |  |
| Encou          | untering difficulties? Contact Fita Widyatun for assistance (0813-8430-9460).                                                                                            |   |                   |  |  |  |  |
| Sub            | mission Language                                                                                                    |   |                   |  |  |  |  |
| This j         | ournal accepts submissions in several languages. Choose the primary language of the submission from the pulldown below.                                                  |   |                   |  |  |  |  |
| Lang           | Lage * English v                                                                                                    |   |                   |  |  |  |  |
| Sub            | mission Checklist                                                                                                    |   |                   |  |  |  |  |
| Indica<br>adde | te that this submission is ready to be considered by this journal by checking off the following (comments to the editor can be<br>d below).                              | _ |                   |  |  |  |  |
| 2              | The submission has not been previously published, nor is it before another journal for consideration (or an explanation has been<br>provided in Comments to the Editor). |   |                   |  |  |  |  |
|                | Artikel yang dikirim belum diterbitkan sebelumnya, juga tidak dalam pertimbangan jurnal lain.                                                                            |   |                   |  |  |  |  |
| ✓              | The submission file is in Microsoft Word document file format.                                                                                                    |   |                   |  |  |  |  |
|                | Baca lalu checklist                                                                                                    |   |                   |  |  |  |  |
| _              |                                                                                                    |   | somue jike Author |  |  |  |  |
| <              | The entire manuscript is typed by following the <b>Template Proceeding</b> .                                                                                             |   | sennua jika Aumor |  |  |  |  |
|                | Seluruh naskah diketik dengan mengikuti Template Proceeding.                                                                                                    |   | menyetujui        |  |  |  |  |
| ✓              | All references in the article have used the Mandeley Tools with APA Style format.                                                                                        |   |                   |  |  |  |  |
|                | Semua referensi di artikel tersebut telah menggunakan Alat Mandeley dengan format APA Style.                                                                             |   |                   |  |  |  |  |
|                | All authors have agreed to be the authors of the article and enter completely into the Metadata.                                                                         |   |                   |  |  |  |  |
|                | Semua penulis sudah menyetujui sebagai penulis dalam artikel dan memasukkan secara lengkap kedalam <b>Metadata.</b>                                                      |   |                   |  |  |  |  |
| Jou<br>Con     | rnal's Privacy Statement<br>ments for the Editor                                                                                                    |   |                   |  |  |  |  |
| Enter          | text (optional)<br>X 💫 🖎   B X 및                                                                                                    |   |                   |  |  |  |  |
| Save           | and continue ( ) ancel                                                                                                    |   |                   |  |  |  |  |
| 1              | blen                                                                                                    |   |                   |  |  |  |  |

Gambar 5. Tampilan Step 1

2) **Step 2**, Pemakalah mulai melakukan *upload* File Artikel. File yang di *upload* wajib dalam bentuk **.doc dan atau .docx** 

| НОМЕ    | ABOUT           | USER HOME       | SEARCH             | CURRENT     | ARCHIVES               |              |    |  |
|---------|-----------------|-----------------|--------------------|-------------|------------------------|--------------|----|--|
| Home >  | > User > Aı     | uthor > Submiss | sions > <b>Nev</b> | v Submissio |                        |              |    |  |
| Step    | <b>o 2. U</b> p | loading         | the Su             | ıbmissi     | n                      |              |    |  |
| 1 START |                 |                 | ENTER MET          |             | AD SUPPLEMENTARY EILES | 5 CONFIRMATI | ON |  |

To upload a manuscript to this journal, complete the following steps.

- 1. On this page, click Browse (or Choose File) which opens a Choose File window for locating the file on the hard drive of your computer.
- 2. Locate the file you wish to submit and highlight it.
- 3. Click Open on the Choose File window, which places the name of the file on this page.
- 4. Click Upload on this page, which uploads the file from the computer to the journal's web site and renames it following the journal's conventions.
- 5. Once the submission is uploaded, click Save and Continue at the bottom of this page.

Encountering difficulties? Contact Fita Widyatun for assistance (0813-8430-9460).

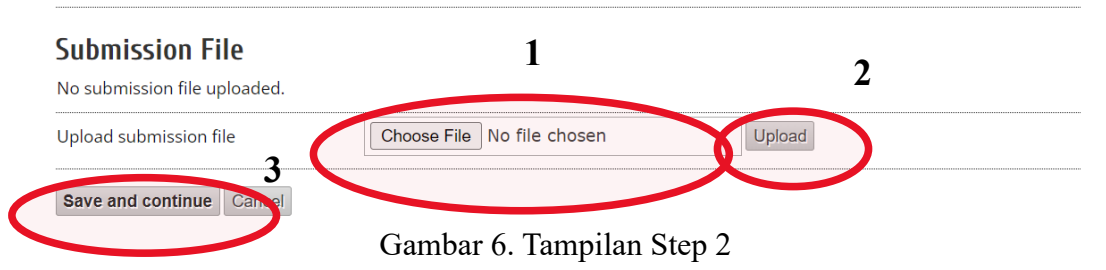

Setelah Pilih File, lalu klik tombol *Upload* kemudian *Save and continue*. Berikut tampilan setelah klik *Save*.

| Submission Fil                                                | ٥                                                                              |        |        |
|---------------------------------------------------------------|--------------------------------------------------------------------------------|--------|--------|
| File Name<br>Original file name<br>File Size<br>Date uploaded | 7422-13731-1-SM.docx<br>Contoh File Upload.docx<br>11KB<br>2024-07-16 03:46 AM |        |        |
| Replace submission fi                                         | e Choose File No file                                                          | chosen | Upload |
| Save and continue                                             | Cincel                                                                         |        |        |

Gambar 7. Tampilan setelah berhasil Upload

3) **Step 3**, Isi Metadata dengan data yang sebenar-benarnya, selanjutnya *Save and continue* 

#### Step 3. Entering the Submission's Metadata

| Form Language                                                                                                    | English V Submit                                                                                                    |
|----------------------------------------------------------------------------------------------------|----------------------------------------------------------------------------------------------------|
|                                                                                                    | To enter the information below in additional languages, first select the language.                                                                                                    |
| Authors                                                                                                    |                                                                                                    |
| Hirst Name *                                                                                                    | Aulia                                                                                                    |
| Middle Name                                                                                                    |                                                                                                    |
| Last Name *                                                                                                    | Paramita                                                                                                    |
| Email *                                                                                                    | auliap.semnas@gmail.com                                                                                                    |
| ORCID ID                                                                                                    |                                                                                                    |
|                                                                                                    | ORCID iDs can only be assigned by the ORCID Registry. You must conform to their standards for<br>expressing ORCID iDs, and include the full LIPI (eg. http://orcid.org/0000.0002.1825.0097).                                                                                                    |
| URL                                                                                                    | expressing one is by, and mended the name of the many one dos groots out a groot of the strength of the strength os strength of the strength os strength of the strength os strength os strength os strength os strength os strength os strength os strength os strength os strength os strength os strength os strength os strength os strength os strength o |
| Affiliation                                                                                                    | Universitas Indraprasta PGRI                                                                                                    |
|                                                                                                    |                                                                                                    |
|                                                                                                    |                                                                                                    |
|                                                                                                    | (Your institution, e.g. "Simon Fraser University")                                                                                                    |
| Country                                                                                                    | Indonesia                                                                                                    |
| Bio Statement                                                                                                    |                                                                                                    |
| (E.g., department and rank)                                                                                                    |                                                                                                    |
| i unity                                                                                                    |                                                                                                    |
|                                                                                                    |                                                                                                    |
|                                                                                                    | 👗 🖏 🖏   B 🖌 🖳 듣   💷 😳 🕑 🚥 🛄 🍇                                                                                                    |
|                                                                                                    |                                                                                                    |
| Add Author                                                                                                    |                                                                                                    |
| T                                                                                                    |                                                                                                    |
| litle and Abstra                                                                                                    | act                                                                                                    |
| Title *                                                                                                    | Tulislah Kalimat Judul dengan Benar                                                                                                    |
| Abstract *                                                                                                    | Pada bagian ini, isikan atau tulis pada kolom dengan abstrak berbahasa Indonesia sesuai<br>dengan artikel yang anda unlgad sebelumnya                                                                                                    |
|                                                                                                    |                                                                                                    |
|                                                                                                    |                                                                                                    |
|                                                                                                    |                                                                                                    |
|                                                                                                    |                                                                                                    |
|                                                                                                    |                                                                                                    |
|                                                                                                    |                                                                                                    |
|                                                                                                    |                                                                                                    |
|                                                                                                    |                                                                                                    |
|                                                                                                    |                                                                                                    |
|                                                                                                    | X 💫 🖏   B X Y 🗄 🚝   🖘 🐳 😢 🚥 🖼 🥾                                                                                                    |
|                                                                                                    | X 🗞 X   B Z II 🗄 🖂 👾 🖗 🚥 🖬 🎭                                                                                                    |
| Indexing                                                                                                    | X 🖏 🖏   B Z Y 🗄 🖽   🖙 🍜 😢 🚥 🖬 🎭                                                                                                    |
| Indexing                                                                                                    | X 💫 🖄   B X ¥ 🗄 ⊨ J = 1 = 2 → 5 🐨 🐨 🖬 🖏                                                                                                    |
| Indexing<br>Provide terms for indexi                                                                                                    | X 3 3 3   B X 및 IE IE   ∞ 5 8 mm II 5.                                                                                                    |
| Indexing<br>Provide terms for indexi<br>Keywords                                                                                                    | X Na Na   B X 및 ⋮Ξ ⋮Ξ   == 🍜 🐨 == 🖬 Sa<br>ing the submission; separate terms with a semi-colon (term1; term2; term3).<br>keyword1; keyword2; keyword3                                                                                                    |
| Indexing<br>Provide terms for indexi<br>Keywords<br>Language                                                                                                    | X Na Na   B X 및 ⋮Ξ ⋮Ξ   ∞ ↔ ֎ ៚ ဩ SA<br>ing the submission; separate terms with a semi-colon (term1; term2; term3).<br>keyword1; keyword2; keyword3                                                                                                    |
| Indexing<br>Provide terms for indexi<br>Keywords<br>Language                                                                                                    | Image: Second Second                                |
| Indexing<br>Provide terms for indexi<br>Keywords<br>Language                                                                                                    | Image: Second Second                                |
| Indexing<br>Provide terms for indexi<br>Keywords<br>Language<br>Contributors an                                                                                                    | Image: Second Supporting Agencies                                                                                                    |
| Indexing<br>Provide terms for indexi<br>Keywords<br>Language<br>Contributors an                                                                                                    | Image: Second Second                                |
| Indexing<br>Provide terms for indexi<br>Keywords<br>Language<br>Contributors an<br>Identify agencies (a pers                                                                                                    | Image: Second Second                                |
| Indexing<br>Provide terms for indexi<br>Keywords<br>Language<br>Contributors an<br>Identify agencies (a pers<br>Tor the work presented i<br>Department of Compute                                                                                         | Image: Separate terms with a semi-colon (term1; term2; term3).         Image: Keyword1; keyword2; keyword3         Image: Image: Separate terms with a semi-colon (term1; term2; term3).         Image: Keyword1; keyword2; keyword3         Image: Image: Separate terms with a semi-colon (term1; term2; term3).         Image: Keyword1; keyword2; keyword3         Image: Separate terms with a semi-colon (term1; term2; term3).         Image: Separate terms with a semi-colon (term1; term2; term3).         Image: Separate terms with a semi-colon (term1; term2; term3).         Image: Separate terms with a semi-colon (term1; term2; term3).         Image: Separate terms with a semi-colon (term1; term2; term3).         Image: Separate terms with a semi-colon (term1; term2; term3).         Image: Separate terms with a semi-colon (term1; term2; term3).         Image: Separate terms with a semi-colon (term1; term2; term3).         Image: Separate terms with a semi-colon (term1; term2; term3).         Image: Separate terms with a semi-colon (term1; term2; term3).         Image: Separate terms with a semi-colon (term1; term2; term3).         Image: Separate terms with a semi-colon (term1; term2; term3).         Image: Separate terms with a semi-colon (term1; term3).         Image: Separate terms with a semi-colon (term1; term3).         Image: Separate terms with a semi-colon (term1; term3).         Image: Separate terms with a semi-colon (term1; term3).     <                                                                                                    |
| Indexing<br>Provide terms for indexi<br>Keywords<br>Language<br>Contributors an<br>Identify agencies (a pers<br>for the work presented i<br>Department of Compute<br>Agencies                                                                             | Image: Second Second                                |
| Indexing<br>Provide terms for indexi<br>Keywords<br>Language<br>Contributors an<br>Identify agencies (a pers<br>for the work presented i<br>Department of Compute<br>Agencies                                                                             | Image: Second Second                                |
| Indexing<br>Provide terms for indexi<br>Keywords<br>Language<br>Contributors an<br>Identify agencies (a pers<br>for the work presented i<br>Department of Compute<br>Agencies<br>References                                                               | Image: Second Second                                |
| Indexing<br>Provide terms for indexi<br>Keywords<br>Language<br>Contributors an<br>Identify agencies (a pers<br>for the work presented i<br>Department of Compute<br>Agencies<br>References<br>Provide a formatted list                                   | Image: Second Second                                |
| Indexing<br>Provide terms for indexi<br>Keywords<br>Language<br>Contributors an<br>Identify agencies (a pers<br>Contributors an<br>Identify agencies (a pers<br>Population of Compute<br>Agencies<br>References                                           | Image: Second Second                                |
| Indexing<br>Provide terms for indexi<br>Keywords<br>Language<br>Contributors an<br>Identify agencies (a pers<br>Contributors an<br>Identify agencies (a pers<br>Department of Compute<br>Agencies<br>References<br>Provide a formatted list<br>References | Image: Second Second                                |
| Indexing<br>Provide terms for indexi<br>Keywords<br>Language<br>Contributors an<br>Identify agencies (a pers<br>Or the work presented i<br>Department of Compute<br>Agencies<br>References<br>Provide a formatted list<br>References                      | Image: Second Second                                |
| Indexing<br>Provide terms for indexi<br>Keywords<br>Language<br>Contributors an<br>Identify agencies (a pers<br>Or the work presented<br>Department of Compute<br>Agencies<br>References<br>Provide a formatted list<br>References                        | Image: Second Second                                |
| Indexing<br>Provide terms for indexi<br>Keywords<br>Language<br>Contributors an<br>Identify agencies (a pers<br>for the work presented i<br>Department of Compute<br>Agencies<br>References<br>Provide a formatted list<br>References                     | Image: Second Second                                |
| Indexing<br>Provide terms for indexi<br>Keywords<br>Language<br>Contributors an<br>Identify agencies (a pers<br>for the work presented i<br>Department of Compute<br>Agencies<br>References<br>Provide a formatted list<br>References                     | Image: Image:                                |
| Indexing<br>Provide terms for indexi<br>Keywords<br>Language<br>Contributors an<br>Identify agencies (a pers<br>for the work presented<br>Department of Compute<br>Agencies<br>References<br>Provide a formatted list<br>References                       | Image: Image:                                |
| Indexing<br>Provide terms for indexi<br>Keywords<br>Language<br>Contributors an<br>Identify agencies (a pers<br>for the work presented i<br>Department of Compute<br>Agencies<br>References<br>Provide a formatted list<br>References                     | Image: Image:                                |
| Indexing<br>Provide terms for indexi<br>Keywords<br>Language<br>Contributors an<br>Identify agencies (a pers<br>for the work presented i<br>Department of Compute<br>Agencies<br>References<br>Provide a formatted list<br>References                     | Image: Image:                                |
| Indexing<br>Provide terms for indexi<br>Keywords<br>Language<br>Contributors an<br>Identify agencies (a pers<br>for the work presented i<br>Department of Compute<br>Agencies<br>References<br>Provide a formatted list<br>References                     | Image: Image:                                |
| Indexing<br>Provide terms for indexi<br>Keywords<br>Language<br>Contributors an<br>Identify agencies (a pers<br>for the work presented i<br>Department of Compute<br>Agencies<br>References<br>Provide a formatted list<br>References                     | Image: Image:                                |

Gambar 8. Tampilan Step 3 (Contoh pengisian Metadata yang wajib diisi)

4) **Step 4**, *Author* diperkenankan untuk *upload File* tambahan (**jika ada**), misalnya hasil pengolahan data atau kuesioner, dan sebagainya yang mendukung hasil penelitian dari *Author*. Namun jika tidak ada file tambahan, bisa langsung klik tombol *Save and continue*.

# Step 4. Uploading Supplementary Files

1. START 2. UPLOAD SUBMISSION 3. ENTER METADATA 4. UPLOAD SUPPLEMENTARY FILES 5. CONFIRMATION

This optional step allows Supplementary Files to be added to a submission. The files, which can be in any format, might include (a) research instruments, (b) data sets, which comply with the terms of the study's research ethics review, (c) sources that otherwise would be unavailable to readers, (d) figures and tables that cannot be integrated into the text itself, or other materials that add to the contribution of the work.

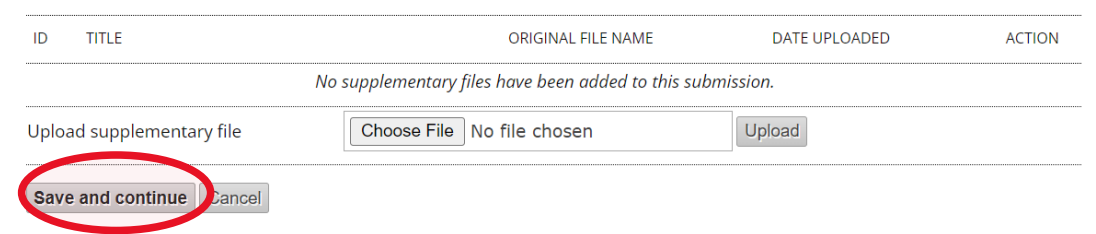

Gambar 9. Tampilan Step 4 (upload file tambahan jika ada)

5) **Step 5,** selanjutnya pada bagian akhir, sistem akan menampilkan data artikel yang sudah di *upload* oleh *Author*. Jika sudah benar, maka klik *Finish Submission* 

Home > User > Author > Submissions > **New Submission** 

Cincel

Finish Submission

#### Step 5. Confirming the Submission 1. START 2. UPLOAD SUBMISSION 3. ENTER METADATA 4. UPLOAD SUPPLEMENTARY FILES 5. CONFIRMATION To submit your manuscript to Semnas Ristek (Seminar Nasional Riset dan Inovasi Teknologi) click Finish Submission. The submission's principal contact will receive an acknowledgement by email and will be able to view the submission's progress through the editorial process by logging in to the journal web site. Thank you for your interest in publishing with Semnas Ristek (Seminar Nasional Riset dan Inovasi Teknologi). File Summary ID ORIGINAL FILE NAME DATE UPLOADED TYPE FILE SIZE 13734 CONTOH FILE UPLOAD.DOCX Submission File 11KB 07-16

### Gambar 10. Tampilan Step 5

Selanjutnya, sistem akan menampilkan *link submission* Anda yang aktif, seperti terlihat pada gambar di bawah.

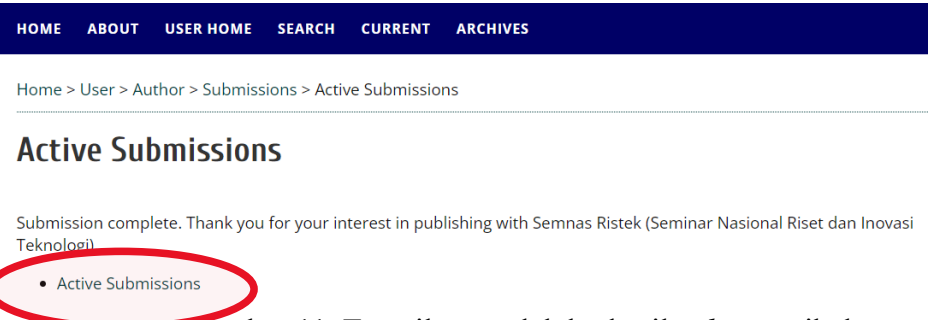

Gambar 11. Tampilan setelah berhasil submit artikel

Klik *active submissions*, maka akan ditampilkan data artikel yang sudah Anda *submit* disertai dengan Status Awal artikel yaitu "*Awaiting assignment*" (menunggu penugasan) seperti terlihat pada gambar di bawah.

| Home >   | Home > User > Author > Active Submissions |        |                         |                                     |                     |  |  |  |
|----------|-------------------------------------------|--------|-------------------------|-------------------------------------|---------------------|--|--|--|
| Activ    | ve Sut                                    | omis   | sions                   |                                     |                     |  |  |  |
| ACTIVE   | ARCHIVE                                   |        |                         |                                     |                     |  |  |  |
| ID       | MM-DD<br>SUBMIT                           | SEC    | AUTHORS                 | TITLE                               | STATUS              |  |  |  |
| 7424     | 07-16                                     |        | Paramita                | TULISLAH KALIMAT JUDUL DENGAN BENAR | Awaiting assignment |  |  |  |
| 1 - 1 of | 1 Items                                   |        |                         |                                     |                     |  |  |  |
| Start a  | a New Su                                  | ıbmis  | sion                    |                                     |                     |  |  |  |
| CLICK HE | RE to go to                               | step o | ne of the five-step sul | omission process.                   |                     |  |  |  |

Gambar 12. Tampilan beranda *Author* yang telah *submit* artikel Pemakalah perlu memperhatikan setiap step untuk tidak terlewat dan membaca sepenuhnya. Kekeliruan sering terjadi dengan tidak melakukan upload pada bagian Original File sehingga status submission menjadi In Complete (lihat Gambar 13).

| ome >       | User > Aut      | hor > A | Active Submissions |       |        |
|-------------|-----------------|---------|--------------------|-------|--------|
| cti         | ve Sub          | mis     | sions              |       |        |
|             |                 |         |                    |       |        |
| ACTIVE<br>D | MM-DD<br>SUBMIT | SEC     | AUTHORS            | TITLE | STATUS |

Gambar 13. Tampilan beranca *Author* yang tidak lengkap melakukan tahap *new submission* 

Pemakalah juga perlu memperhatikan bagian upload original file wajib dilakukan upload berkas makalah anda dalam bentuk *word (bukan pdf)* bukan pada *supplementary file. Supplementary File* diisi dengan berkas pendukung penenlitian anda, misalnya kuesioner, hasil pra proses data, dan lainnya.

#### 4. Periksa status artikel

| BERANDA TENTANG KAMI BERA                                                            | NDA PENGGUNA CARI                |                          |
|--------------------------------------------------------------------------------------|----------------------------------|--------------------------|
| Beranda > <b>Beranda Pengguna</b>                                                    |                                  |                          |
| Beranda Pengguna                                                                     |                                  |                          |
| Jurnal Saya                                                                          |                                  |                          |
| Semnas Ristek (Seminar Nasi                                                          | onal Pirec van meyasi Teknologi) |                          |
| Penulis                                                                              | 1 Aktif Arsip                    | [Penyerahan Naskah Baru] |
| Akun Saya                                                                            |                                  |                          |
| <ul> <li>Edit Profil Saya</li> <li>Ganti Kata Sandi Saya</li> <li>Log Out</li> </ul> |                                  |                          |

Gambar 13. Tampilan beranda Author setelah Login dan sudah submit artikel

Lakukan pemeriksaan status artikel Anda dengan melakukan *Login* ke OJS dan *Email* Anda secara berkala. Panitia Semnas Ristek akan memberikan Notifikasi Email kepada Author jika artikel terdapat revisi. Berikut ini contoh status artikel, dimulai Login dan klik 1 Active (artinya: 1 artikel yang aktif yang sudah disubmit dan sedang diproses), masuk ke Active Submissions.

Status artikel terdiri dari 3 tingkatan yaitu:

1) Awaiting Assigment

Status ini merupakan tahap awal artikel anda masuk antrian untuk diproses oleh editorial (lihat Gambar 14). Proses pertama yang dilakukan adalah memeriksa jenis file, cek kesesuaian template penulisan, dan cek persentase plagiarism (maks 25%). Jika pada tahap awal memenuhi ketiga syarat tersebut maka manajer editor akan menugaskan editor dan reviewer.

Home > User > Author > Active Submissions

# Active Submissions

| ACTIVE | ARCHIVE         |     |         |          |                                   |
|--------|-----------------|-----|---------|----------|-----------------------------------|
| ID     | MM-DD<br>SUBMIT | SEC | AUTHORS | TITLE    | STATUS                            |
| 7439   | 07-22           |     | alus    | CONTOH 2 | IN EDITING: COPYEDIT<br>REQUESTED |
| 7442   | 07-22           |     | alus    | CONTOH 4 | IN REVIEW                         |
| 7451   | 07-25           |     | alus    | XXX      | Awaiting assignment               |

1 - 3 of 3 ltems

Gambar 14. Contoh Tampilan Author Status Awaiting Assigment

2) In Review

Status *In Review* memiliki makna bahwa artikel anda sudah masuk proses review oleh editor dan Reviewer (lihat Gambar 15).

Home > User > Author > **Active Submissions** 

# **Active Submissions**

| ACTIVE | ARCHIVE         |       |         |          |                                   |
|--------|-----------------|-------|---------|----------|-----------------------------------|
| ID     | MM-DD<br>SUBMIT | SEC A | AUTHORS | TITLE    | STATUS                            |
| 7439   | 07-22           | ć     | alus    | CONTOH 2 | IN EDITING: COPYEDIT<br>REOUESTED |
| 7442   | 07-22           | ä     | alus    | CONTOH 4 | IN REVIEW                         |
| 7451   | 07-25           | ć     | alus    | XXX      | Awaiting assignment               |

1 - 3 of 3 ltems

### Gambar 15. Contoh Tampilan Author Status In Review

3) In Review: Revision Required

Status In Review: Revision Required menjelaskan bahwa artikel anda perlu melakukan revisi silahkan cek hasil review pada bagian *Editor Decision > Editor Version (lihat Gambar16 dan 17)*. Pemakalah diberikan waktu 1 minggu untuk upload hasil

perbaikan makalah melalui OJS pada bagian *Editor Decion > Author Version (lihat Gambar 18)*.

# **Active Submissions**

| ACTIVE             | ARCHIVE         |     |         |          |                                   |
|--------------------|-----------------|-----|---------|----------|-----------------------------------|
| D                  | MM-DD<br>SUBMIT | SEC | AUTHORS | TITLE    | STATUS                            |
| 7439               | 07-22           |     | alus    | CONTOH 2 | IN EDITING: COPYEDIT<br>REQUESTED |
| 7442               | 07-22           |     | alus    | CONTOH 4 | IN REVIEW                         |
| 745 <mark>1</mark> | 07-25           |     | alus    | XXX      | IN REVIEW: REVISIONS<br>REQUIRED  |

# Gambar 16. Contoh Tampilan Author Status *In Review: Revision Required* Editor Decision

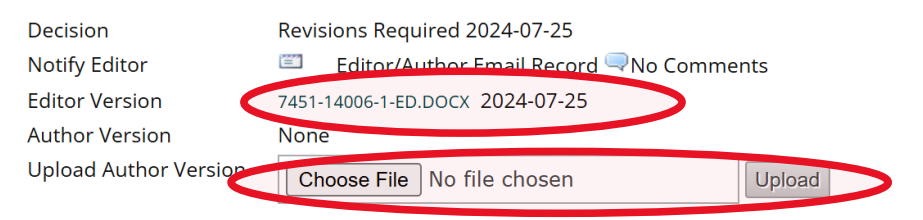

Gambar 17. Cek Hasil Review dengan Unduh File dari Editor Version dan Hasil Revisi *upload author version* 

### 4) Archived

Status archive menjelaskan bahwa artikel anda di tolak (Decline Submission/Rejected)

| Home >                               | • User > Aut            | thor > A    | Archive                                                         |                                                                                                    |          |
|--------------------------------------|-------------------------|-------------|-----------------------------------------------------------------|----------------------------------------------------------------------------------------------------|----------|
| Arch                                 | nive                    |             |                                                                 |                                                                                                    |          |
| ACTIVE                               | ARCHIVE                 |             |                                                                 |                                                                                                    |          |
| ID                                   | MM-DD<br>SUBMIT         | SEC         | AUTHORS                                                         | TITLE                                                                                                    | SIATOS   |
| 6699                                 | 08-21                   |             | Abdillah Khairul Umam                                           | PERANCANGAN SISTEM KEAMANAN<br>KENDARAAN MOTOR MENGGUNAKAN                                                | Archived |
|                                      |                         |             |                                                                 |                                                                                                    |          |
| Edito                                | or De                   | cisi        | on                                                              |                                                                                                    |          |
| Edito                                | or De                   | cisi        | ON<br>Decline Subr                                              | mission 2024-07-25                                                                                        |          |
| Edito<br>Decisio<br>Notify           | on<br>Editor            | cisi        | ON<br>Decline Subr                                              | mission 2024-07-25                                                                                        |          |
| Edito<br>Decisic<br>Notify           | on<br>Editor            | cisi        | Decline Subr<br>Eutor:<br>7451-14006-1-                         | mission 2024-07-25<br>Mathor Email Record 🔍 2024-07-25<br>ED.DOCX 2024-07-25                              |          |
| Edito<br>Decisio<br>Notify<br>Editor | on<br>Editor<br>Version | <b>cisi</b> | ON<br>Decline Subr<br>Editor:<br>7451-14006-1-<br>7451-14007-1- | mission 2024-07-25<br>Mathor Email Record 🖵 2024-07-25<br>ED.DOCX 2024-07-25<br>ED.DOCX 2024-07-25 DELETE |          |

Gambar 18. Tampilan status Archived

#### 5) In Editing

Status *In Editing* menjelaskan bahwa artikel anda telah diterima (*Accept Submission*) dan **sudah** melakukan pembayaran *fee* publikasi disertai surat originalitas dari pemakalah (lihat Gambar 18). Bukti Bayar dan Surat Originalitas dikirim dengan *membalas email dari Panitia* **dan** *upload bukti bayar* pada website <u>https://semnasristek.sakaintek.com/</u> (lihat Gambar 19).

# **Active Submissions**

| ACTIVE | ARCHIVE         |             |          |                                   |
|--------|-----------------|-------------|----------|-----------------------------------|
| ID     | MM-DD<br>SUBMIT | SEC AUTHORS | TITLE    | STATUS                            |
| 7439   | 07-22           | alus        | CONTOH 2 | IN EDITING: COPYEDIT<br>REQUESTED |
| 7442   | 07-22           | alus        | CONTOH 4 | IN REVIEW                         |
| 7451   | 07-25           | alus        | XXX      | IN EDITING                        |

# **Editor Decision**

| Decision              | Accept Submission 2024-07-25            |
|-----------------------|-----------------------------------------|
| Notify Editor         | Editor/Author Email Record QNo Comments |
| Editor Version        | 7451-14006-1-ED.DOCX 2024-07-25         |
| Author Version        | 7451-14007-1-ED.DOCX 2024-07-25 DELETE  |
| Upload Author Version | Choose File No file chosen Upload       |

### Gambar 18. Tampilan status In Editing

| 0 (0                                                                                                    | ) C 中 4 @ %                                                                                                    |
|----------------------------------------------------------------------------------------------------|----------------------------------------------------------------------------------------------------|
| Universitas Indraprasta PGRI                                                                                                    | Selamat sore         15:55           25 Juli 2024           Pengunjung hari ini : 40         Total pengunjung :           71409 |
| HOME CALL FOR PAPERS TANGGAL PENTING SPEAKER                                                                                                    | REGISTRASI PEMAKALAH PESERTA NON PEMAKALAH BUKTI PEMBAYARAN                                                                     |
| Semnas Ristek 2025<br>Seminar Nasional Riset dan Teknologi<br>Semas Ristek 2025<br>Berdasarkan edaran Direktorat Jenderal Pendidikan Tinggi (Ditjen Dikti)<br>Kementerian Pendidikan dan Kebudayaan nomor 152/E/T/2012<br>tertanggal 27 Januari 2012 yang ditujukan kepada<br>Rektor/Ketua/Direktur PTN dan PTS seluruh Indonesia dan<br>ditandatangani Direktur Jenderal Perguruan Tinggi seperti dimuat<br>dalam lama www.dikti.go.id diberitahukan bahwa mahasiswa program<br>S-1, S-2 dan S-3 harus mempublikasikan karya ilmiah sebagai syarat<br>untuk kelulusan. | <section-header></section-header>                                                                                               |
|                                                                                                    | Nemor Rekening Pembayanan<br>An Ega Shela Maslani<br>133000866999 (Manchin)                                                     |

Gambar 19. Tampilan Menu Bukti Pembayaran

Silahkan pemakalah menghubungi Contact Person dalam OJS, apabila anda kendala submission.

| HOME ABOUT USER HOME SEARCH CURRENT ARCHIVES                               |                     |
|----------------------------------------------------------------------------|---------------------|
| Home > About the Journal > Journal Contact                                 | Focus and Scope     |
| laure al Camba at                                                          | Reviewer            |
| Journal Contact                                                            | Author Guidelines   |
| Detected Content                                                           | Publication Ethics  |
| Principal Contact                                                          | Publication Fees    |
| Aulia Paramita<br>Phone: 0813-1077-2762                                    | Proceeding History  |
| Email: semnas.sakaintek@gmail.com                                          | Template Proceeding |
| Support Contact                                                            | <u>ل</u> ے          |
| <b>Fita Widyatun</b><br>Phone: 0813-8430-9460<br>Email: fita.wdy@gmail.com | Article<br>template |
|                                                                            |                     |

---Terimakasih, Selamat Berkarya---

# SALAM SEMNASRISTEK 2025